## **EURCOLINK UPDATES**

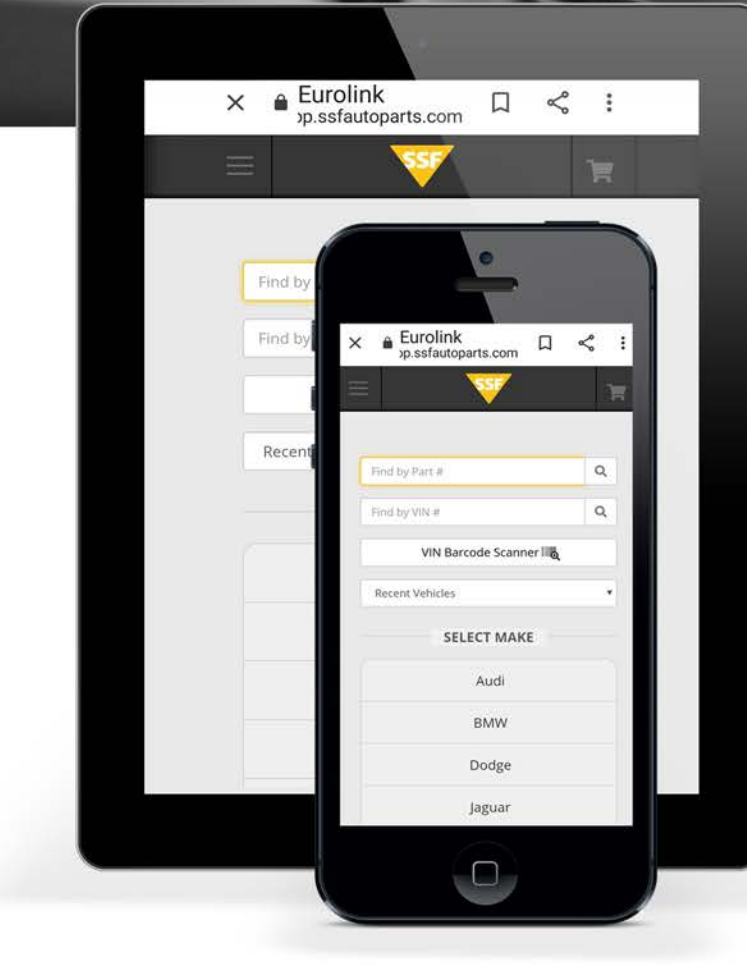

## Vehicle VIN Barcode Scanner (Mobile Devices Only)

FROM YOUR PHONE OR TABLET: Tap the VIN Barcode Scanner button on SSF EuroLink

"Allow" the site to access your camera.

Position the camera over the VIN barcode. Once the reader successfully reads the barcode, the guide turns green and VIN lookup is triggered.

If the vehicle is in our catalog, it is selected and you go to the Keyword Search or Category select step to lookup parts.

Note: Exact behavior on different devices may vary and not all browsers are supported (Apple must use safari and all browsers on Android are functional).

## **SSF Order Countdown Clock**

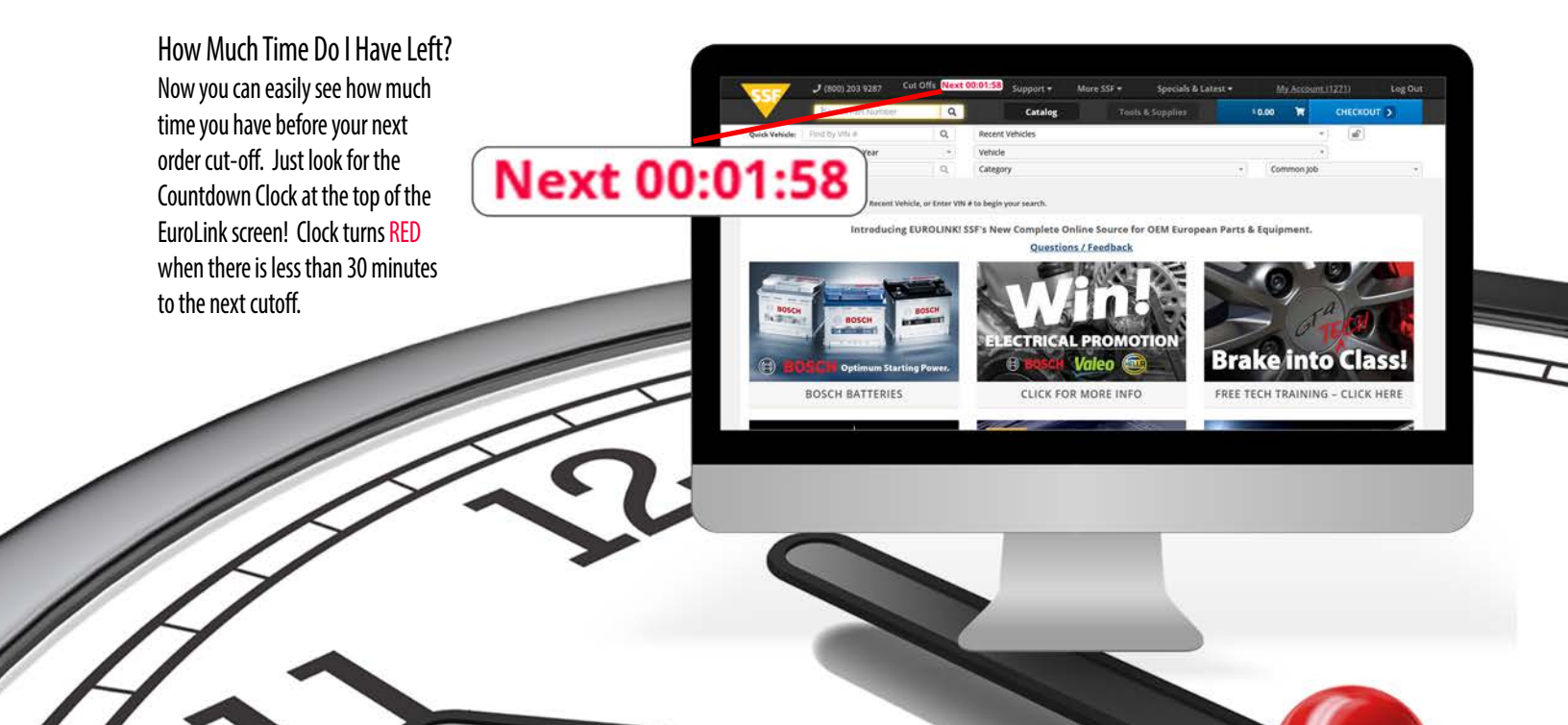